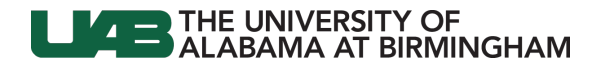

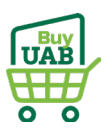

## BuyUAB - Locating Airgas Invoice(s)

You will see new P-Card charges from Airgas in Oracle PCARD Review. Follow the directions below to locate and download your invoice(s) for upload to OnBase.

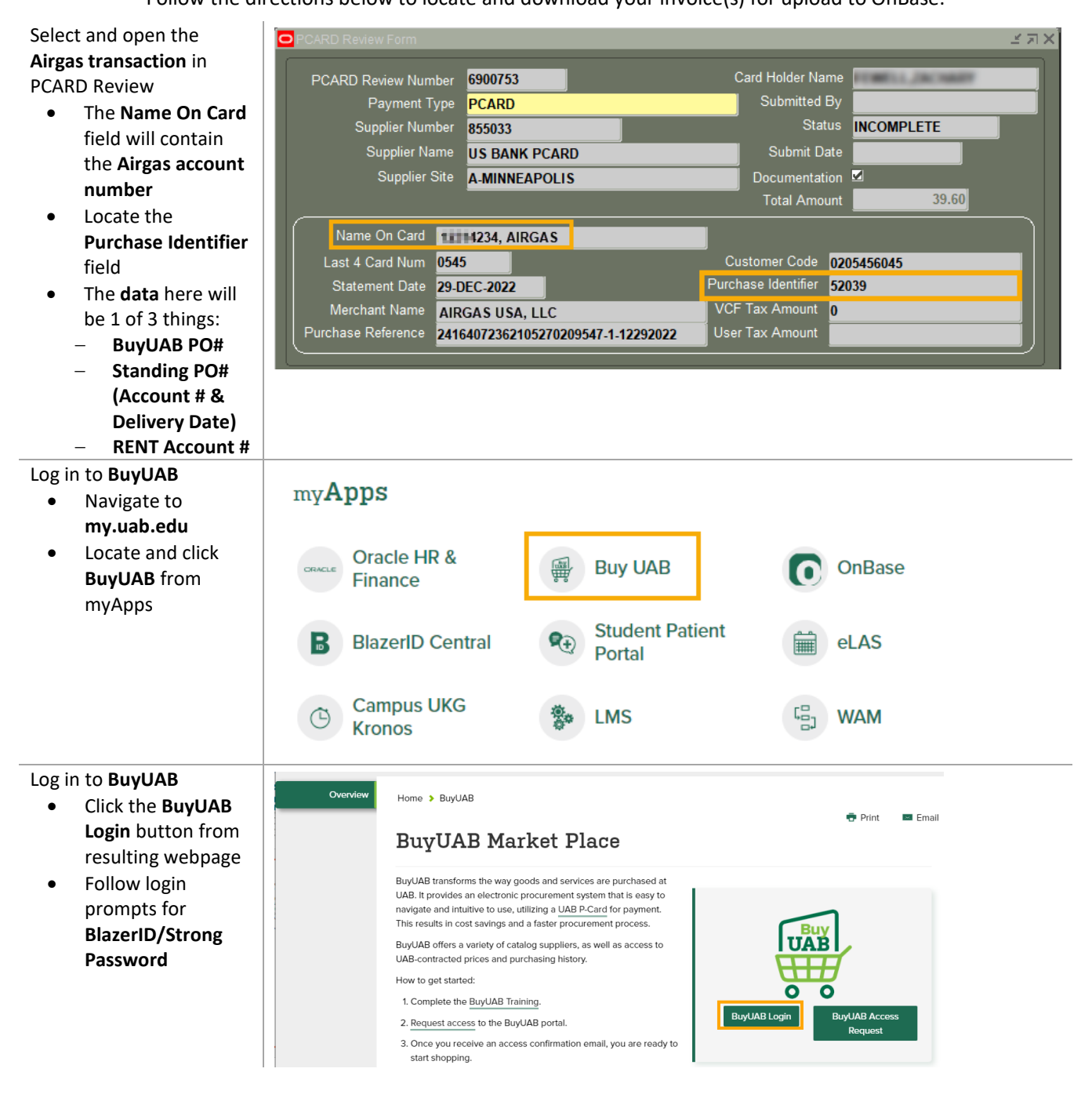

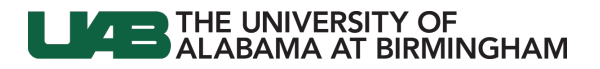

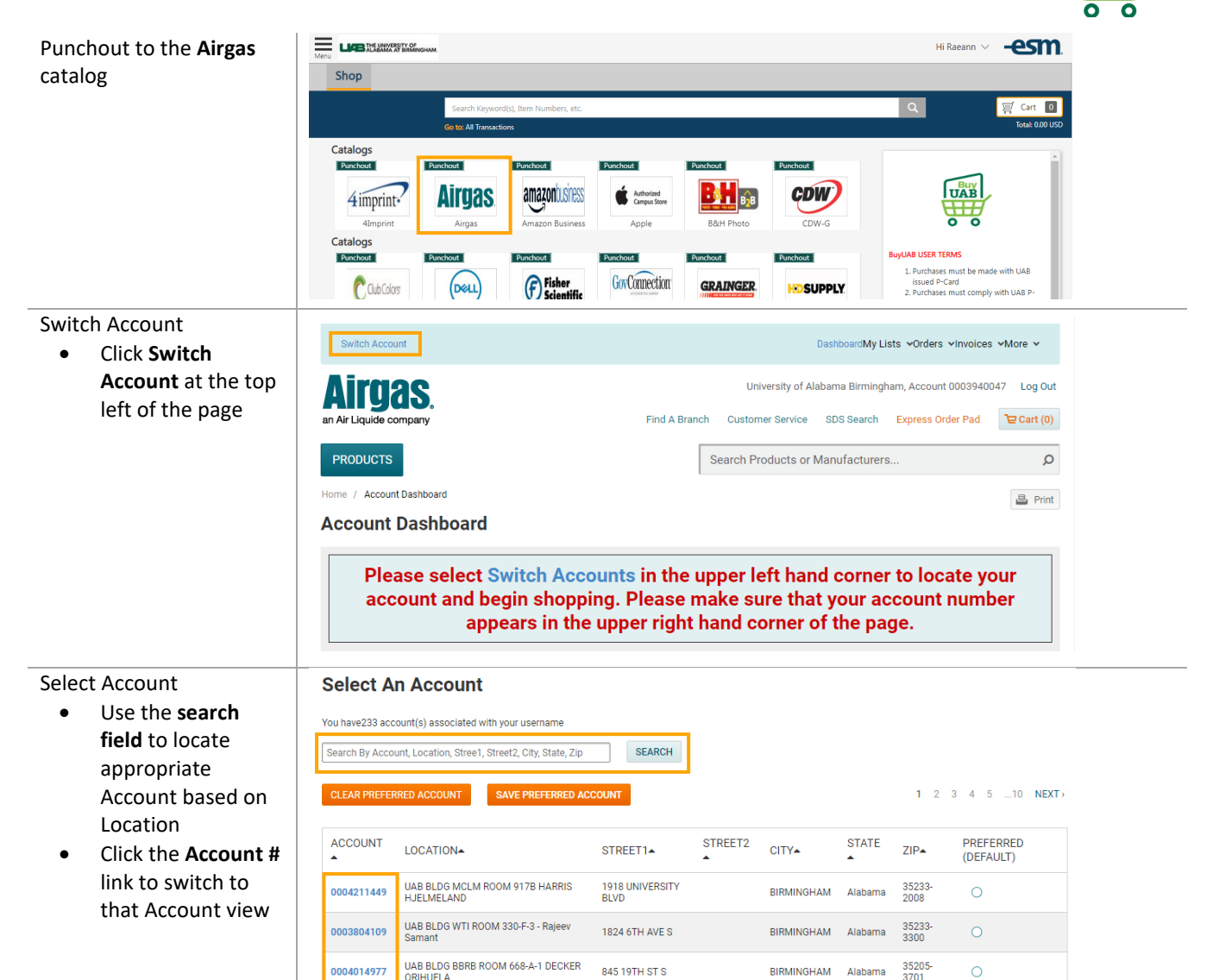

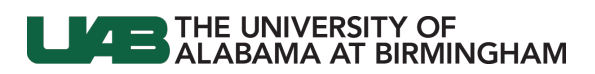

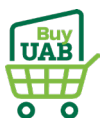

| Locate Invoice <ul> <li>Scroll to the Recent<br/>Invoices table</li> <li>Click All Invoices</li> </ul> | Customer Contact Info<br>Account Name: UAB I<br>E email@email.com<br>PL 97H PM 917B 191<br>35233-2008 US<br>Related Files links<br>CYLINDERS IN PM<br>2<br>TOP FREQUEN | ITT PURCHAS     | 17B<br>LMELAND BLDG MCLM<br>SIRMINGHAM, Alabama<br>a of previous day)<br>ES | Airgas Contact Informa<br>Not Available<br>Airgas Brench: 3021 I | tion<br>Wesser Airport Highway Birmingham,<br>D SELECTED TO: LIST ( | Alabama 35203      |            |
|----------------------------------------------------------------------------------------------------|----------------------------------------------------------------------------------------------------|-----------------|-----------------------------------------------------------------------------|------------------------------------------------------------------|---------------------------------------------------------------------|--------------------|------------|
|                                                                                                    | RECENT LISTS                                                                                                    | 5               |                                                                             |                                                                  |                                                                     | VIEW ALL           |            |
|                                                                                                    | RECENT INVO                                                                                                    | ICES All Invoid | xes →                                                                       |                                                                  |                                                                     | ~                  |            |
|                                                                                                    | DATE                                                                                                    | BALANCE         | DELIVERY DATE                                                               | DOC NO.                                                          | PO NO. INVOICE NO.                                                  | OPTION(S)          |            |
|                                                                                                    | 09/30/2021                                                                                                    | \$6.60          | 09/30/2021                                                                  |                                                                  | RENT 998295474                                                      | 9 <b>i</b>         |            |
|                                                                                                    | 09/16/2021                                                                                                    | \$165.07        | 09/16/2021                                                                  | 8113816656                                                       | 24925 911766141                                                     | • :                |            |
|                                                                                                    | 08/31/2021                                                                                                    | \$6.82          | 08/31/2021                                                                  |                                                                  | RENT 998220507                                                      | 2 :                |            |
|                                                                                                    | 08/16/2021                                                                                                    | \$165.07        | 08/16/2021                                                                  | 8112873171                                                       | 22996 911655882                                                     | 1 :                |            |
| Locate Invoice                                                                                         | Invoice His                                                                                                    | tory            |                                                                             |                                                                  |                                                                     |                    |            |
| • Search or filter                                                                                     | SEARCH & FILTER                                                                                                    | INVOICE HISTORY |                                                                             | Date Range (Max                                                  | imum search period is one year)                                     | )                  |            |
| invoices by Date                                                                                       | Select                                                                                                    | ~               | Enter Invoice or PO number                                                  | From 09/12/202                                                   | 1 To 10/12/2021                                                     | South ~            | Reset      |
| (based on Billing                                                                                      |                                                                                                    |                 |                                                                             |                                                                  |                                                                     |                    |            |
| Details from                                                                                           | DATE                                                                                                    | BALANCE         | DELIVERED                                                                   | DOC NO.                                                          | PO NO.                                                              | INVOICE NO.        | OPTION(S)  |
| Intersect)                                                                                             | 10/04/2021                                                                                                    | \$91.45         | 10/04/2021                                                                  | 8114428585                                                       | DUTTA 100421                                                        | 9118275051         | :          |
|                                                                                                    | 09/30/2021                                                                                                    | \$54.00         | 09/30/2021                                                                  |                                                                  | RENT                                                                | 9982932459         | :          |
|                                                                                                    | 09/27/2021                                                                                                    | \$87.93         | 09/27/2021                                                                  | 8114181239                                                       | DUTTA 092721                                                        | 9118021759         | :          |
|                                                                                                    | 09/20/2021                                                                                                    | \$87.93         | 09/20/2021                                                                  | 8113973586                                                       | DUTTA 092021                                                        | 9117771864         | :          |
|                                                                                                    | 09/13/2021                                                                                                    | \$87.93         | 09/13/2021                                                                  | 8113737241                                                       | DUTTA 091321                                                        | 9117521496         | 1          |
| Download Invoice                                                                                       | Invoice His                                                                                                    | tory            |                                                                             |                                                                  |                                                                     |                    |            |
| • Click in the <b>Options</b>                                                                          | SEARCH & FILTER                                                                                                    | INVOICE HISTORY |                                                                             | Date Range (Max                                                  | imum search period is one year                                      | )                  |            |
| column of the                                                                                          | Select                                                                                                    | ~               | Enter Invoice or PO number                                                  | From 09/12/202                                                   | 1 To 10/12/2021                                                     | South ~            | SEARCH     |
| invoice line item                                                                                      |                                                                                                    |                 |                                                                             |                                                                  |                                                                     |                    | Reset      |
| Choose to view     Details Get                                                                         | DATE                                                                                                    | BALANCE         | DELIVERED                                                                   | DOC NO.                                                          | PO NO.                                                              | INVOICE NO.        | OPTION(S)  |
| Invoice (PDF), or                                                                                      | 10/04/2021                                                                                                    | \$91.45         | 10/04/2021                                                                  | 8114428585                                                       | DUTTA 100421                                                        | 9118275051         | 0          |
| Get Proof of                                                                                           | 09/30/2021                                                                                                    | \$54.00         | 09/30/2021                                                                  |                                                                  | RENT                                                                | 9982 Ø View Detail | s<br>(PDF) |
| Delivery (POD) as a                                                                                    | 09/27/2021                                                                                                    | \$87.93         | 09/27/2021                                                                  | 8114181239                                                       | DUTTA 092721                                                        | 9118 🛓 Get POD (P  | DF)        |
| PDF                                                                                                    | 09/20/2021                                                                                                    | \$87.93         | 09/20/2021                                                                  | 8113973586                                                       | DUTTA 092021                                                        | 9117771864         |            |
| <ul> <li>PDFs will open</li> <li>in a new</li> </ul>                                                   | 09/13/2021                                                                                                    | \$87.93         | 09/13/2021                                                                  | 8113737241                                                       | DUTTA 091321                                                        | 9117521496         | :          |
| browser tab to                                                                                         |                                                                                                    |                 |                                                                             |                                                                  |                                                                     |                    |            |

Note: An invoice is not required as documentation for Airgas Rent transactions

Last Updated: 9/27/23

to **OnBase** 

print or

•

download Return to **Oracle** 

PCARD Review to upload the invoice